# NniseKen

# クイックスタートガイド

## 空間電磁界可視化システム

#### EPS-02Ev3

株式会社 ノイズ研究所 第2.01版 AEA00095-001-1

#### 目次

| 1. | まえがき          | 1 |
|----|---------------|---|
| 2. | 同梱品           | 1 |
| 3. | 動作環境          | 2 |
| 4. | セットアップメディアの内容 | 2 |
| 5. | セットアップ手順      | 3 |
| 6. | 不具合発生時の連絡先    | 4 |

- 本書の内容は予告なく変更されることがあります。
- 株式会社ノイズ研究所の許可なしに、いかなる方法においても本書 • の複写、転載を禁じます。
- 本書の内容について、ご不審な点や誤り、記載漏れなどお気づきの 点がございましたら、当社までご連絡ください
- 本製品がお客様により不適当に使用されたり、本製品取扱説明書の 内容に従わずに取り扱われたり、ノイズ研究所およびノイズ研究所 指定の者以外の第三者によって修理、改造されたこと等に起因して 生じた障害等につきましては、責任を負いかねますのでご了承くだ さい。
- 本書内に記載されている商標や会社名は、各社の登録商標または商 標です。本文中にTM、®は明記しておりません。

### 1. まえがき

このたびは空間電磁界可視化システム EPS-02Ev3 をお買い上げ頂き、誠にあり がとうございます。本製品のセットアップ手順を以降に記載しております。

また、セットアップメディア内の取扱説明書 PDF ファイルも併せて御一読いただ きますようお願い申し上げます。

### 2. 同梱品

本製品をお使いになる前に以下の同梱品をご確認ください。

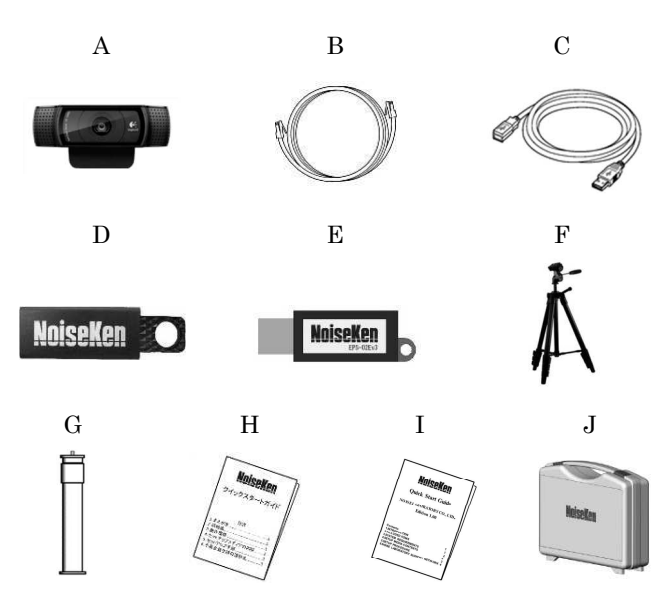

#### A:Webカメラ

| <ul> <li>本体</li></ul>                  |
|----------------------------------------|
| • 保証書 ······1 枚                        |
| B:LAN ケーブル(2 m)                        |
| C: USB 延長ケーブル(2 m)                     |
| D:セットアップメディア(EPS-02Ev3)1 個             |
| E:USB プロテクトキー1 個                       |
| F:カメラ三脚                                |
| • 本体1 台                                |
| <ul> <li>収納袋1枚</li> </ul>              |
| G:延長ポール1個                              |
| H:日本語版クイックスタートガイド(本書)1部                |
| I:英語版クイックスタートガイド1部                     |
| J:部品収納ケース1 個                           |
| ※バージョンアップ版ではD、E、H、Iのみ同梱し、Dのセットアップメディアは |
| ディスクメディアとなります。                         |

※マイナーバージョンアップ版ではD、H、Iのみ同梱し、Dのセットアップメディ アはディスクメディアとなります。

### 3. 動作環境

セットアップ前に以下の動作環境をご確認ください。

| OS     | Microsoft Windows 10(日本語版 / 英語版)                                                                                                    |  |  |  |  |
|--------|----------------------------------------------------------------------------------------------------|--|--|--|--|
|        | Microsoft Windows 11 (日本語版 / 英語版)                                                                                                    |  |  |  |  |
| CPU    | Intel Core i5 以上(i7 以上を推奨)                                                                                                    |  |  |  |  |
| メモリ    | 8GB以上を推奨                                                                                                    |  |  |  |  |
| ストレージ  | 10 GB 以上の空きがあること                                                                                                    |  |  |  |  |
| ディスプレイ |                                                                                                    |  |  |  |  |
|        | フルHD解像度(1920*1080)を推奨                                                                                                    |  |  |  |  |
| その他    | <ul> <li>クラウドサービスを使用したソフトウェアやオンラ<br/>インストレージを利用される場合は、動作保証でき<br/>ません。</li> <li>USB ポートの空きがあること。(マウスを含<br/>めず2または3ポート占有します)</li> </ul> |  |  |  |  |

※バージョンアップ版とマイナーバージョンアップ版のインストールには、 DVD ドライブが必要です。

※CPU使用率の高いソフトウェアが起動している場合、動作が不安定になる 事があります。

※スペクトラムアナライザ RSA306B は HP 社 ProBook シリーズとの組み合 わせでは動作しない場合があります。事前にご確認ください。

※カメラ・スペアナ等の各機器の最新動作保証に関しては、メーカーサイトを ご確認ください。

4. セットアップメディアの内容

| セットアップメディアの内容は以下となっております。        |                                                        |                 |                                       |            |  |  |  |  |
|----------------------------------|--------------------------------------------------------|-----------------|---------------------------------------|------------|--|--|--|--|
|                                  | CITZ BOLICOL                                           | anne an         | in and                                | and a sub- |  |  |  |  |
| EPS-02Ev3                        |                                                        | EPS-02Ev3 Trial | FACTOR                                | JSP USB    |  |  |  |  |
|                                  | 1                                                      |                 | in mun                                |            |  |  |  |  |
| N                                | IANUAL                                                 | NI-VISA         | RSAAPI                                |            |  |  |  |  |
| (1)                              | EPS-02Ev3 フォルダ                                         |                 |                                       |            |  |  |  |  |
|                                  | EPS-02Ev3 のインストーラが保管されています。                            |                 |                                       |            |  |  |  |  |
| (2)                              | EPS-02Ev3 Trial フォルダ                                   |                 |                                       |            |  |  |  |  |
|                                  | EPS-02Ev3 トライアル版のインストーラが保管されています。                      |                 |                                       |            |  |  |  |  |
| (3)                              | FACTOR フォルダ                                            |                 |                                       |            |  |  |  |  |
|                                  | 電磁界プローブ (PN7405) のファクターファイルが保管されています。                  |                 |                                       |            |  |  |  |  |
| (4)                              | JSP USB フォルダ                                           |                 |                                       |            |  |  |  |  |
| (-)                              | USB プロテクトキードライバが保管されています。                              |                 |                                       |            |  |  |  |  |
| (5)                              | MANUAI                                                 | 」フォルダ           | • • • • • • • • • • • • • • • • • • • |            |  |  |  |  |
|                                  | 本製品の取扱説明書 PDF ファイルが保管されています。                           |                 |                                       |            |  |  |  |  |
| (6)                              | 3) NI-VISA フォルダ                                        |                 |                                       |            |  |  |  |  |
|                                  | NI-VISAのインストーラが保管されています。                               |                 |                                       |            |  |  |  |  |
| (1)                              | ווא גאבארן דארא איז איז איז איז איז איז איז איז איז אי |                 |                                       |            |  |  |  |  |
| norouod を利用するにののインヘトーノル体官されています。 |                                                        |                 |                                       |            |  |  |  |  |
|                                  |                                                        |                 | 2                                     |            |  |  |  |  |

#### 5. セットアップ手順

Windows にAdministrator (管理者) 権限を持つID でログオンし、以下の手順 でセットアップを行ってください。

(3)(5)の手順でバージョンアップを行ってください。事前に EPS-02E 又は EPS-02Ev2 ソフトウェアをアンインストールする必要はありま せん。EPS-02E 又は EPS-02Ev2 が必要ない場合は、"コントロール パネル"の "プログラムのアンインストール" からアンインストール を実行してください。

EPS-02E 又は EPS-02Ev2 で作成したデータファイル (\*.edf) は EPS-02Ev3 で読み込むことが可能です。ただし、EPS-02Ev3 で保存 を行うと EPS-02E 又は EPS-02Ev2 では使用ができなくなります。

<マイナーバージョンアップ版の場合>

(3)(5)の手順でバージョンアップを行ってください。

- (1) ネットワークアドレスの設定(LAN ケーブルによる接続時)
  - ① PCのIPアドレスを設定します。 "コントロールパネル" から "ネ ットワークと共有センター"を選択して左側のリストから"アダプ ターの設定変更"をクリックします。
  - ② ネットワーク接続できるアダプタが表示されます。スペクトラムア ナライザと接続するアダプタ(ローカルエリア接続)をダブルクリ ックしてプロパティを表示させます。"インターネット プロトコル バージョン4"を選択して"プロパティ"をクリックします。
  - ③ IP アドレスを"192.168.99.3"、サブネットマスクを"255.255.255.0" に設定します。最後に OK ボタンをクリックします。以上で PC の IP アドレス設定は完了です。
  - ④ スペクトラムアナライザの IP アドレスを設定します。スペクトラ ムアナライザの設定については、スペクトラムアナライザの取扱説 明書を参照してください。IP アドレスを"192.168.99.100"にサブ ネットマスクを"255.255.255.0"に設定します。
- (2) NI-VISA のインストール
- ① セットアップメディアをセットして、[NI-VISA]フォルダを開きま す。[Install.exe]を実行します。
- ② インストールプログラムが起動します。画面の指示に従ってインス トールを行ってください。インストールする際は、インストール項 目に NI-VISA が含まれていることを確認してください。
- (3) EPS-02Ev3 ソフトウェアのインストール
  - ① セットアップメディアをセットして、[EPS-02Ev3]-[Japanese]フォ ルダにある[EPS-02Ev3\_Jp.msi]を実行します。
  - ② インストールプログラムが起動します。画面の指示に従ってインス トールを行ってください。
- (4) USB プロテクトキードライバのインストール
- ① USB プロテクトキーを PC の USB ポートに挿入します。
- ② デバイスマネージャーから"ほかのデバイス"の"不明なデバイス" または、"HardKey"を選択してドライバのインストールを実行し ます。ドライバファイルはセットアップメディアの[JSP USB]フォル ダにあります。

(5) RSA306B の利用

※スペクトラムアナライザとして RSA306B を利用する場合のみ必要とな ります。

- ① セットアップメディアをセットして、[RSAAPI]フォルダを開きます。
- ② ご利用の PC に合わせて[32bit]又は[64bit]のフォルダを開き、フォ ルダ内の[setup.exe]を実行します。
- ③ インストールプログラムが起動します。画面の指示に従ってインス トールを行ってください。

# 6. 不具合発生時の連絡先

不具合と思われる症状が現れた場合は、症状、ソフトウェアのバージョン、対象 機器のモデル名、製造番号をお調べ頂き、ご購入元または弊社カスタマサービスセン ターまでご連絡ください。

□ カスタマ・サービスセンター

TEL (0088)25-3939(フリーコール) / (042)712-2021 FAX (042)712-2020

株式会社 ノイズ研究所 〒252-0237 神奈川県相模原市中央区千代田 1-4-4 TEL 042-712-2031 FAX 042-712-2030

4

PRINTED IN JAPAN